# Til Fodbolddommer i DGI Sønderjylland

#### Vedr. Udbetaling af dommer honorar - kørsel og udlæg m.m. - brug udbetaling.dgi.dk fremover

DGI er nu klar med det nye IT-værktøj, der kan hjælpe os alle - frivillige som medarbejdere - med at få lettet indsendelse og håndtering af udbetalinger af:

- Dommer honorar.
- Kørsel •

Du finder det via linket: <u>https://udbetaling.dgi.dk/</u> (indtast blot udbetaling.dgi.dk uden www foran). Indberet gerne på din egen pc/tablet/smartphone, da dine oplysninger gemmes på den enhed du indtaster på.

#### Dine oplysninger

På første side opretter du dine oplysninger - inklusiv CPR-nummer og bank-oplysninger - og vælger følgende:

- DGI Sønderjylland Administration: Fodbold
- Aktivitet:
- Godkender: Bente Knudsen

Tryk til slut på "Næste" nede i højre hjørne.

|                                | Statement Statement Statement Statement Statement Statement Statement Statement Statement Statement Statement S | the second light with   | a sea of the second                      | _       |       |
|--------------------------------|----------------------------------------------------------------------------------------------------|-------------------------|------------------------------------------|---------|-------|
| C S Attps://udbetaling.dgi.dk/ |                                                                                                    | 오 두 🔒 🕈 🏄 Dashboards: 0 | Oversigt over Mic <i> ( DGI</i> Udbetali | ng ×    | ሰ 🛧 🏟 |
|                                |                                                                                                    |                         |                                          |         |       |
|                                | petaling                                                                                                    |                         |                                          |         |       |
| Dine oplys                     | ninger                                                                                                    |                         |                                          |         |       |
|                                |                                                                                                    |                         | - <u>1</u>                               |         |       |
|                                |                                                                                                    |                         |                                          |         |       |
| Godkender af                   | indberetning                                                                                                    |                         |                                          |         |       |
| Administration                 | DGI Sønderjylland                                                                                               |                         |                                          |         |       |
|                                | <b>F</b> 1                                                                                                    |                         |                                          |         |       |
| Aktivitet                      | Faelles                                                                                                    |                         |                                          |         |       |
| Godkender                      | Thomas Sørensen                                                                                                 |                         |                                          |         |       |
| Personlige op                  | usninger                                                                                                    |                         |                                          |         |       |
|                                |                                                                                                    |                         |                                          |         |       |
| Cpr.nr.                        | Indtast cpr.nr.                                                                                                 | ×                       |                                          |         |       |
| Fornavn                        | Thomas                                                                                                    |                         |                                          |         |       |
| Efternavn                      | Sørensen                                                                                                    |                         |                                          |         |       |
|                                |                                                                                                    |                         |                                          |         |       |
| E-mail                         | thomas.soerensen@dgi.dk                                                                                         |                         |                                          |         |       |
| Tlf.                           | 79404501                                                                                                    |                         |                                          |         |       |
| Kontooplusnir                  | der                                                                                                    |                         |                                          |         |       |
|                                |                                                                                                    |                         |                                          |         |       |
| Regog Kontonr.                 | 7930 - 0001263798                                                                                               |                         |                                          |         |       |
|                                |                                                                                                    |                         |                                          |         |       |
|                                |                                                                                                    |                         |                                          | Nœste → |       |
|                                |                                                                                                    |                         |                                          |         |       |

# Indberetninger

På denne side indtaster du informationer om din kørsel, udlæg eller andet du skal have udbetalt fra DGI Sønderjylland.

#### Start med at vælge type:

| ( ) ( ) ( https://udbetaling.dgi.dk/                                                                                                    | D                                                                                      | An Dashboards: Oversigt over Mic | Ø DGI Udbetaling | c in the second second | 命余戀 |
|----------------------------------------------------------------------------------------------------|----------------------------------------------------------------------------------------|----------------------------------|------------------|------------------------|-----|
| Udbetali<br>DGI Inderetninger                                                                                                    | ing                                                                                    |                                  |                  |                        |     |
| Vælg type<br>Lønart<br>Lønart<br>Lønart<br>Lønart<br>Lønart<br>Vælg -<br>Dommerhonor.<br>Honora B-indl<br>Kordel<br>Modullen<br>Skattefi omko<br>Timelon<br>Udleg<br>Veilge<br>Veilge<br>Veilg | ar<br>komst uden feriepenge<br>stningsgodtgørelse<br>sistopfølgning<br>vnelederhonorar | mærkninger                       |                  |                        |     |
| ← Tilbage                                                                                                    |                                                                                        |                                  |                  | Indsend 🔸              |     |

#### Kørsel:

Indtast oplysningerne for hver gang du kører. Hvis du kører til og fra samme adresse flere gange, så kan du glæde dig over at den seneste indtastning af adresser huskes til næste gang, du indberetter kørsel. Oplys antallet af kilometer den ene vej – og sæt flueben i "Retur" hvis du har kørt retur også. Slut af med at trykke på "Gem" i nederste højre hjørne.

| KURSEL KUISE         | 103-01-20 | 015 20 KIII                  | Ster Ker     |
|----------------------|-----------|------------------------------|--------------|
| Kørsel               |           |                              |              |
| Dato*                | 24-01-20  | 15                           |              |
| I hvilken anledning* | Kursusle  | der på Femininfitness-kursus |              |
| Fra adresse*         | Smedest   | træde 4                      |              |
|                      | 5492      | Vissenbjerg                  |              |
| Til adresse*         | Idraetsve | j 3                          |              |
|                      | 5492      | Vissenbjerg                  |              |
| Afstand km*          | 3         | (Total kørsel: 6 km.)        |              |
|                      | ✓ Retur   |                              |              |
| Bemærkninger         |           |                              |              |
|                      |           |                              |              |
|                      |           |                              | Gem Annuller |
|                      |           |                              | <br>         |

# Udlæg

Når du har valgt udlæg – så skal du også vælge hvilken type udlæg. Nogle af typerne giver sig selv – og hvis det ikke fremgår tydeligt, så vælg "Andet". Indtast dato + beløb + Anledning + Vedhæft et billede af dit bilag. Tag et foto med din smartphone eller scan bilaget som en jpg-fil. (PDF-filer kan ikke vedhæftes). Du kan kun vedhæfte et billede ad gangen. Så hvis du har flere bilag, så er det nok lettest at du opretter en linje for hver. Slut af med at trykke

| Type *       | Fortæring     |        |
|--------------|---------------|--------|
|              | Rejseudgifter |        |
| Dato*        | Parkering     |        |
|              | Andet         |        |
| Kr. i alt *  | 0             |        |
| Anladning*   |               |        |
| Anteuning    |               |        |
| Bilaa*       |               |        |
| 2.023        | Vedhæft       |        |
|              |               |        |
| Bemærkninger |               |        |
|              |               |        |
|              |               |        |
|              | Gem Ar        | inulle |
|              |               |        |

på "Gem" i nederste højre hjørne.

# Eksempel på indberetning

På skærmprintet herunder kan du se et eksempel på en registrering fra januar måned. Her er valgt at samle januar måneds kørsel og udlæg – inden at de er sendt af sted til udbetaling "Indsend"-knappen nederst i højre hjørne anvender du først, når du synes det er tid at indsende til udbetaling.

|        | Udbetaling                     |                    |          |
|--------|--------------------------------|--------------------|----------|
| DGI    | adberetninger                  |                    |          |
|        |                                |                    |          |
|        |                                |                    |          |
| 1      | Yaalg type - Vaalg -           |                    |          |
| Lønart | Tekst                          | Bernærkninger      |          |
| KØRSEL | Kørsel 17-01-2015 126 km       | Kørte retur søndag | Slet Ret |
| ANDET  | Udlæg ANDET 10-01-2015 dkk 150 |                    | Slet Ret |
| KØRSEL | Kørsel 10-01-2015 20 km        |                    | Slet Ret |
| KØRSEL | Kørsel 11-01-2015 68 km        |                    | Slet Ret |
| KØRSEL | Kørsel 05-01-2015 20 km        |                    | Slet Ret |
|        |                                |                    |          |
|        |                                |                    |          |

# Indsende indberetning

Når du er klar til at sende til udbetaling. Så trykker du på "Indsend" i nederste højre hjørne på siden med dine Indberetninger.

På skærmen får du et billede af dine indberetninger. Tryk "Ny indberetning" i nederste højre hjørne, hvis du skal indberette mere.

Du modtager også en mail med oversigt over dine indberetninger! (se eksempel længere nede)

| ak for din r                                                                                                    | egistrering                                                                                                    |            |
|----------------------------------------------------------------------------------------------------|----------------------------------------------------------------------------------------------------|------------|
| ølgende er m                                                                                                    | odtaget:                                                                                                    |            |
| ummer: 000                                                                                                    | 00789                                                                                                    |            |
| n <b>dsender:</b><br>Jarne Stenhøj<br>Jarne.stenhoe<br>If: 29451444<br>Conto: 5051-00                                                                                | Hansen<br>j@dgl.dk<br>)01305802                                                                                                    |            |
| 0.0000                                                                                                    |                                                                                                    |            |
| 24011723<br>OGI Regnskab<br>egnskabsafde<br>Tf: 79404040<br>ndberetninge                                                                                             | lingen@dgi.dk                                                                                                    |            |
| 24011723<br>OGI Regnskab<br>egnskabsafde<br>If: 79404040<br>ndberetninge<br>Lønart                                                                                   | lingen@dgi.dk<br>r:<br>Tekst                                                                                                    | Bemærkning |
| 24011723<br>OGI Regnskabs<br>egnskabsafde<br>If: 79404040<br>Indberetninge<br>Lønart<br>KØRSEL                                                                       | lingen@dgi.dk<br>r:<br>Tekst<br>Kørsel 31-12-2014 6 km                                                                                                    | Bemærkning |
| 24011723<br>OGI Regnskabs<br>egnskabsafde<br>'tf: 79404040<br><b>Indberetninge</b><br>Lønart<br>KØRSEL                                                               | r:<br>Tekst<br>Kørsel 31-12-2014 6 km<br>Kørsel 28-01-2015 6 km                                                                                                    | Bemærkning |
| 24011723<br>OGI Regnskab<br>agnskabsafde<br>If: 79404040<br>ndberetninge<br>Lønart<br>(ØRSEL<br>(ØRSEL<br>(ØRSEL                                                     | r:<br>Tekst<br>Kørsel 31-12-2014 6 km<br>Kørsel 28-01-2015 6 km<br>Kørsel 22-01-2015 6 km                                                                                                    | Bemærkning |
| 24011723<br>OGI Regnskab<br>egnskabsafde<br>If: 79404040<br>ndberetninge<br>Lønart<br>«ØRSEL<br>«ØRSEL<br>«ØRSEL                                                     | r:<br>Tekst<br>Kørsel 31-12-2014 6 km<br>Kørsel 28-01-2015 6 km<br>Kørsel 22-01-2015 6 km<br>Kørsel 24-01-2015 6 km                                                                                  | Bemærkning |
| 24011723<br>GG Regnskab<br>egnskabsafde<br>if: 794040400<br>adberetninge<br>Lonart<br>(ØRSEL<br>(ØRSEL<br>(ØRSEL<br>(ØRSEL                                           | r.<br>Tekst<br>Kørsel 31-12-2014 6 km<br>Kørsel 28-01-2015 6 km<br>Kørsel 22-01-2015 6 km<br>Kørsel 24-01-2015 6 km<br>Kørsel 05-01-2015 20 km                                                       | Bemærkning |
| 24011723<br>GG Regnskab<br>egnskabsafde<br>gnskabsafde<br>it: 794040400<br>mdberetninge<br>conart<br>(ØRSEL<br>(ØRSEL<br>(ØRSEL<br>(ØRSEL<br>(ØRSEL                  | elingenødgi.dk<br><b>Tekst</b><br>Kørsel 31-12-2014 6 km<br>Kørsel 28-01-2015 6 km<br>Kørsel 22-01-2015 6 km<br>Kørsel 24-01-2015 6 km<br>Kørsel 05-01-2015 20 km<br>Kørsel 11-01-2015 68 km         | Bemærkning |
| 224011723<br>DGI Regnskab<br>egnskabsafde<br>If: 794040400<br>Adberetninge<br>Lønart<br>KØRSEL<br>KØRSEL<br>KØRSEL<br>KØRSEL<br>KØRSEL                               | r:<br>Tekst<br>Kørsel 31-12-2014 6 km<br>Kørsel 28-01-2015 6 km<br>Kørsel 22-01-2015 6 km<br>Kørsel 24-01-2015 6 km<br>Kørsel 05-01-2015 20 km<br>Kørsel 11-01-2015 68 km<br>Kørsel 10-01-2015 20 km | Bemærkning |
| r24011723<br>OGI Regnskab<br>egnskabsafde<br>rif: 794040400<br>ndberetninge<br>Lønart<br>KØRSEL<br>KØRSEL<br>KØRSEL<br>KØRSEL<br>KØRSEL<br>KØRSEL<br>KØRSEL<br>ANDET | r:<br>Tekst<br>Kørsel 31-12-2014 6 km<br>Kørsel 28-01-2015 6 km<br>Kørsel 22-01-2015 6 km<br>Kørsel 24-01-2015 6 km<br>Kørsel 10-01-2015 20 km<br>Kørsel 10-01-2015 20 km<br>Kørsel 10-01-2015 20 km | Bemærkning |

# Bekræftelsesmail

|                                                                                                    | Bekræftelse for indberetning ved DGI                                                                                                    | Udbetaling   |
|----------------------------------------------------------------------------------------------------|----------------------------------------------------------------------------------------------------|--------------|
| Nummer: 000                                                                                                    | 000789                                                                                                    |              |
| Indsender:                                                                                                    |                                                                                                    |              |
| Bjarne Stenhø                                                                                                    | j Hansen                                                                                                    |              |
| bjarne stenhoe                                                                                                    | j@dgi.dk                                                                                                    |              |
| Tlf: 29451444                                                                                                    |                                                                                                    |              |
| Konto: 5051-0                                                                                                    | 0001305802                                                                                                    |              |
| Godkender:                                                                                                    |                                                                                                    |              |
| #24011723                                                                                                    |                                                                                                    |              |
| DGI Regnskal                                                                                                    | b                                                                                                    |              |
| regnskabsafde                                                                                                    | lingen@dgi.dk                                                                                                    |              |
|                                                                                                    |                                                                                                    |              |
| Tlf: 79404040                                                                                                    |                                                                                                    |              |
| Tlf: 79404040<br>Indberetning                                                                                                    | er:                                                                                                    | 1000 AV 1000 |
| Tlf: 79404040<br>Indberetninge<br>Lønart                                                                                           | er:<br>Tekst                                                                                                    | Bemærkning   |
| Tlf: 79404040<br>Indberetninge<br>Lønart<br>KØRSEL Kø                                                                              | er:<br>Tekst<br>rsel 31-12-2014 6 km                                                                                                    | Bemærkning   |
| Tlf: 79404040<br>Indberetninge<br>Lønart<br>KØRSEL Kø<br>KØRSEL Kø                                                                 | er:<br>Tekst<br>rsel 31-12-2014 6 km<br>rsel 28-01-2015 6 km                                                                                                    | Bemærkning   |
| Tlf: 79404040<br>Indberetninge<br>Lønart<br>KØRSEL Kø<br>KØRSEL Kø<br>KØRSEL Kø                                                    | er:<br>Tekst<br>rsel 31-12-2014 6 km<br>rsel 28-01-2015 6 km<br>rsel 22-01-2015 6 km                                                                                                    | Bemærkning   |
| Tlf: 79404040<br>Indberetninge<br>Lønart<br>KØRSEL Kø<br>KØRSEL Kø<br>KØRSEL Kø<br>KØRSEL Kø                                       | er:<br>Tekst<br>rsel 31-12-2014 6 km<br>rsel 28-01-2015 6 km<br>rsel 22-01-2015 6 km<br>rsel 24-01-2015 6 km                                                                                                    | Bemærkning   |
| Tif: 79404040<br>Indberetninge<br>Lønart<br>KØRSEL Kø<br>KØRSEL Kø<br>KØRSEL Kø<br>KØRSEL Kø                                       | er:<br>Tekst<br>rsel 31-12-2014 6 km<br>rsel 28-01-2015 6 km<br>rsel 22-01-2015 6 km<br>rsel 24-01-2015 6 km<br>rsel 05-01-2015 20 km                                                                               | Bemærkning   |
| Tlf: 79404040<br>Indberetninge<br>Lønart<br>KØRSEL Kø<br>KØRSEL Kø<br>KØRSEL Kø<br>KØRSEL Kø<br>KØRSEL Kø                          | er:<br>Tekst<br>rsel 31-12-2014 6 km<br>rsel 28-01-2015 6 km<br>rsel 22-01-2015 6 km<br>rsel 24-01-2015 6 km<br>rsel 05-01-2015 20 km<br>rsel 11-01-2015 68 km                                                      | Bemærkning   |
| Tlf: 79404040<br>Indberetninge<br>Lønart<br>KØRSEL Kø<br>KØRSEL Kø<br>KØRSEL Kø<br>KØRSEL Kø<br>KØRSEL Kø<br>KØRSEL Kø             | er:<br>Tekst<br>rsel 31-12-2014 6 km<br>rsel 28-01-2015 6 km<br>rsel 22-01-2015 6 km<br>rsel 24-01-2015 6 km<br>rsel 05-01-2015 20 km<br>rsel 11-01-2015 68 km<br>rsel 10-01-2015 20 km                             | Bemærkning   |
| Tlf: 79404040<br>Indberetninge<br>Lønart<br>KØRSEL Kø<br>KØRSEL Kø<br>KØRSEL Kø<br>KØRSEL Kø<br>KØRSEL Kø<br>KØRSEL Kø<br>ANDET Ud | er:<br>Tekst<br>rsel 31-12-2014 6 km<br>rsel 28-01-2015 6 km<br>rsel 22-01-2015 6 km<br>rsel 24-01-2015 6 km<br>rsel 05-01-2015 20 km<br>rsel 11-01-2015 68 km<br>rsel 10-01-2015 20 km<br>læg ANDET 10-01-2015 dkk | Bemærkning   |